# Distribución de Comisiones

El siguiente documento describe los pasos a seguir, desde el sistema SIU-Guaraní, para poder distribuir las inscripciones a cursadas de una comisión a otra. Se da por sentado que existe una comisión destino a donde distribuir las inscripciones a cursadas.

Dicha operación puede ser utilizada a pedido de los alumnos para cambiar de comisión a la que se inscribieron o bien por algún error de los usuario del sistema al realizar la inscripción.

# Paso 1:

Acceder a la operación **(cur00005) Distribución de Comisiones** que se encuentra generalmente en el modulo **Cursadas** / submodulo **Comisiones** y por el momento disponible para el personal de Secretaria General Académica. Seleccionar el periodo en el cual se distribuirán las comisiones haciendo doble clic sobre el mismo.

| 2.6.5   Distribución de Comisiones |       |                 |              |                    |
|------------------------------------|-------|-----------------|--------------|--------------------|
| Año Acadé                          | émico | Período Lectivo | Fecha Inicio | Fecha Finalización |
|                                    | 2023  | 1° cuatrimestre | 08/03/2023   | 30/06/2023         |
|                                    | 2023  | Anual           | 08/03/2023   | 23/11/2023         |
|                                    | 2023  | 2° cuatrimestre | 09/08/2023   | 23/11/2023         |
|                                    |       |                 |              |                    |
|                                    |       |                 |              |                    |
|                                    |       |                 |              |                    |
|                                    |       |                 |              |                    |
|                                    |       |                 |              |                    |
|                                    |       |                 |              |                    |
|                                    |       |                 |              |                    |
|                                    |       |                 |              |                    |
|                                    |       |                 |              |                    |
|                                    |       |                 |              |                    |
|                                    |       |                 |              |                    |
|                                    |       |                 |              |                    |
| Períodos abier                     | tos   |                 |              |                    |
|                                    |       |                 | 00/00/0000   | 00/00/0000         |

Figura 1: Operación (cur00005) Distribución de Comisiones.

## Paso 2:

En la siguiente pantalla se deberá seleccionar la materia, la comisión origen y la comisión destino. Posteriormente seleccionar los alumnos de la comisión origen a los que se quiere distribuir y hacer clic en el botón que apunta hacia la derecha.

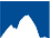

#### Distribución de Comisiones

Published on Instructivos on line (https://instructivos.sistemas.unpa.edu.ar)

| ateria:  Algebra (1526)                                                                                                    | <u> </u>                              |
|----------------------------------------------------------------------------------------------------|---------------------------------------|
| COMUN-099-1528                                                                                                    | Comisión 2<br>COMUN-069-1528          |
| Legajo Apellido y Nombre Carrera Plan 4<br>1-451 099 099P1<br>1-452 099 099P1<br>1-457 099 099P1<br>1-459 099 099P1<br>1-459 099 099P1<br>1-459 099 099P1<br>1-459 099 099P1<br>1-459 099 099P1 | Legajo Apellido y Nombre Carrera Plan |
| Stanos 7 Seleccionados 7 Nuevos: 0                                                                                                    | Alumnos: 0 Seleccionados: 0 Nuevos: 0 |

Figura 2: Distribución de comisiones, elegir inscriptos.

### Paso 3:

Una vez que los inscriptos pasaron a la zona derecha, hacer clic en el botón <u>Confirmar</u> que se se ubica en el menú superior<u>.</u>

| 5   Distribución de Comisiones          |        |                                                                                                    |  |
|-----------------------------------------|--------|----------------------------------------------------------------------------------------------------|--|
| lateria: Álgebra (1528)                 | •      |                                                                                                    |  |
| Comisión 1<br>COMUN-099-1528            |        | Comisión 2<br>COMUN-069-1528                                                                                                    |  |
| Legajo Apellido y Nombre Carrera Plan 👫 | t<br>U | Legajo Apellido y Nombre Camera Plan Plan   1-48 099 099P1   1-45 099 099P1   1-45 099 099P1   1-45 099 099P1   1-45 099 099P1   1-45 099 099P1   1-45 099 099P1 |  |
| Alumos: 0 Seleccionados: 0 Nuevos: 0    |        | Alumnos: 7 Seleccionados: 0 Nuevos: 7                                                                                                    |  |

Figura 3: Distribución de comisiones, traspaso de inscriptos.

**URL de origen:** https://instructivos.sistemas.unpa.edu.ar/instructivo/pagina/distribuci%C3%B3n-decomisiones